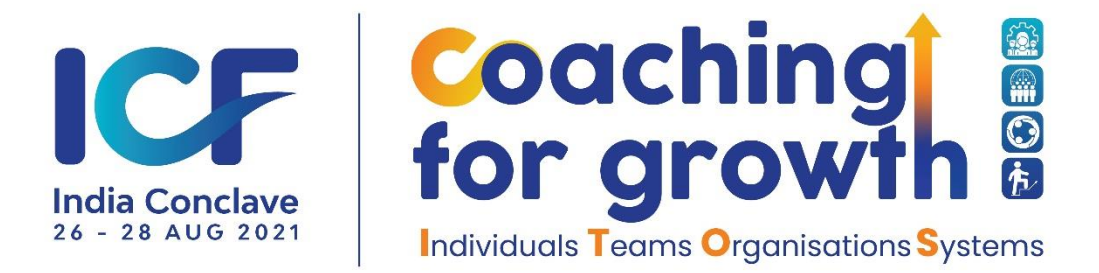

## **Choose Sessions and Schedule Your Time**

- Access the Conclave website and Click the AGENDA link from the navigation bar/hamburger menu icon. Click here for the website: <u>Coaching</u> for Growth - ICF Chennai (coachingforgrowth2021.com)
- 2. You will find the Topics listed, day-wise as Day 0, Day 1, etc. Click on each day and see all the sessions listed there.
- 3. Each session has an "Add to Calendar" button. Use it to add the session to your calendar and set reminders.
- 4. Some **sessions run parallel**. Choose the ones you would like to attend live and the ones you miss live may be accessed as recorded versions, after the event concludes. More of it will follow in subsequent emails after the events.
- 5. Several sessions have the speakers mapped and you can look them up wherever active links have been provided.

If none of the above work, please do write to us: <u>contact@icfchennai.com</u> Thank You & Enjoy the Conclave!

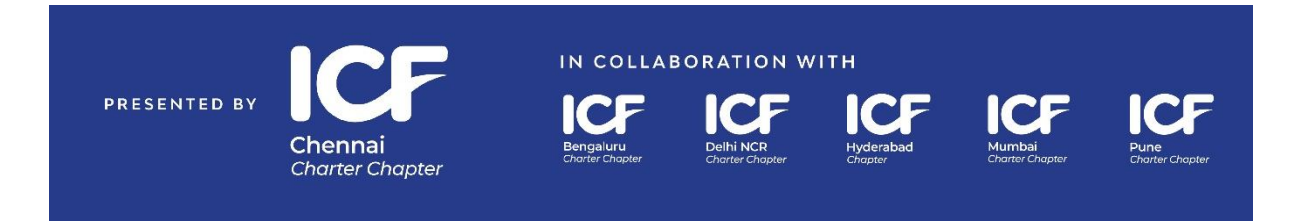